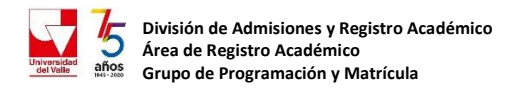

## PROCESO PARA ELIMINAR EQUIVALENCIAS DESOFICIALIZADAS

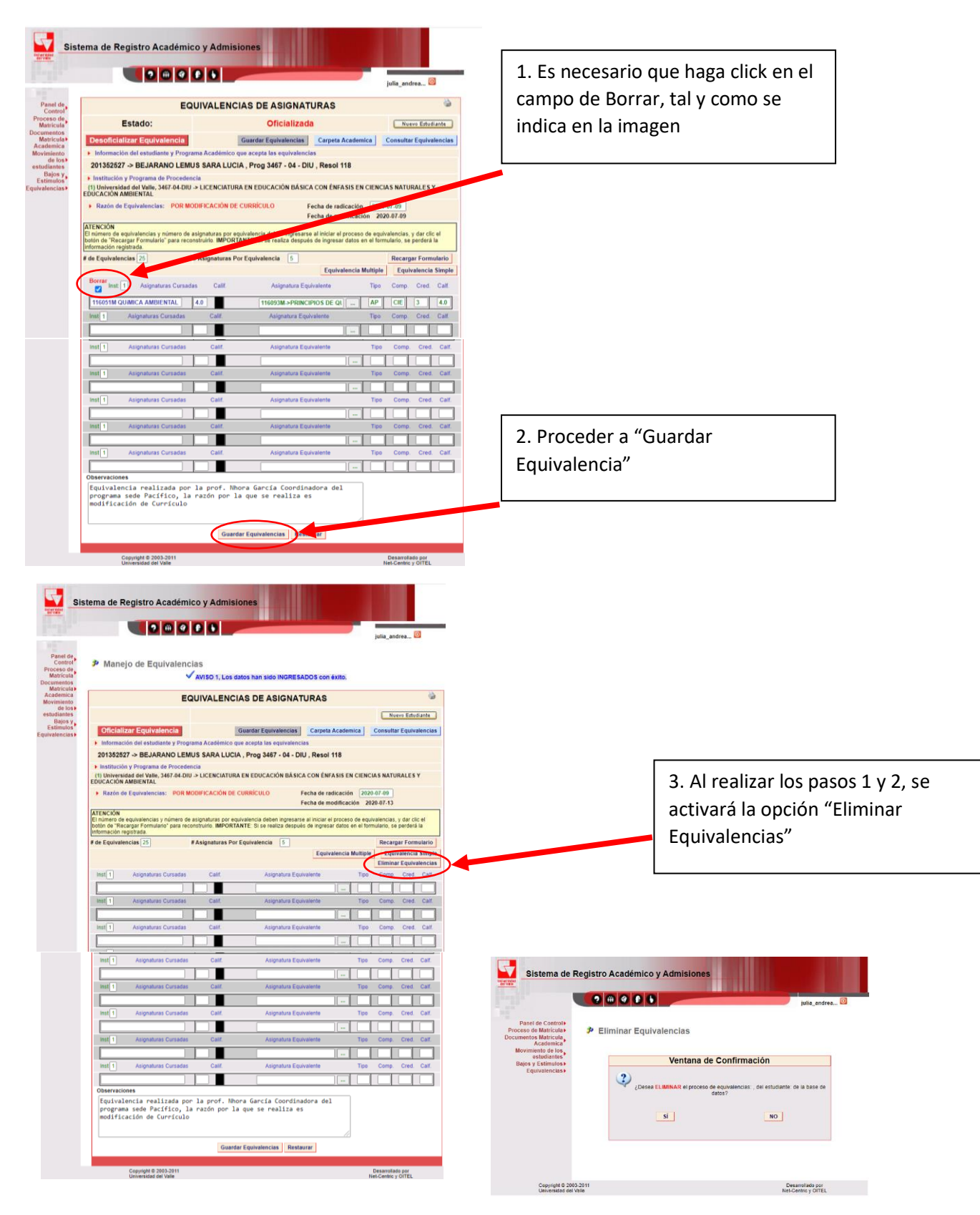